# 2002-2003 **1. MODIFIER LA STRUCTURE DU FORMULAIRE**

# Activer le Mode création du formulaire

- Activer la fenêtre de gestion de la base [F11]
- Cliquer-droit le formulaire : Mode création Ou
- Cliquer le formulaire puis l'outil ٠

## Sélectionner les contrôles

- \* Un : cliquer le contrôle
- \* Plusieurs : cliquer chaque contrôle en appuyant sur [Maj] ou délimiter une zone par un cliqué-glissé qui intègre les contrôles à sélectionner ou cliquer-glisser dans la règle

Access

# Supprimer un contrôle ou une étiquette

- Cliquer l'élément à supprimer [Suppr]
- Modifier le texte d'une étiquette
- Cliquer l'étiquette à modifier puis cliquer dans l'étiquette
- Modifier le contenu de l'étiquette
  - Activer/Désactiver la grille magnétique
- Menu : Format Aligner sur la grille
- Déplacer les contrôles
- Cliquer-glisser la bordure du contrôle ou la poignée de déplacement

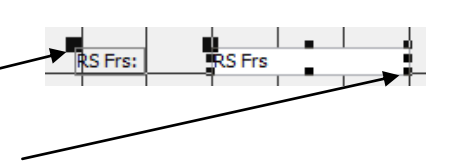

RS Frs

- Modifier la taille d'un contrôle
- Cliquer-glisser une poignée d'angle du contrôle •

Fiche-outil n° 20

Auteur : CI. TERRIER **R-FOA3** page 29

# 2. METTRE EN FORME LE FORMULAIRE

- Mise en forme du formulaire
- Cliquer l'outil •
- Ou
- Menu : Format Mise en forme automatique... .
- Cliquer la mise en forme désirée

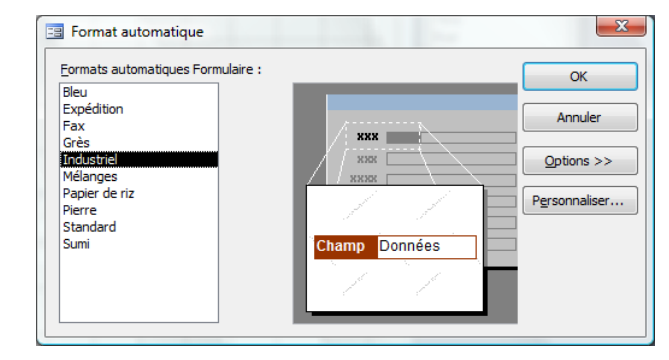

Cliquer : OK •

# Modifier la disposition des champs

- Sélectionner les contrôles par cliqué-glissé
- Menu : Format Aligner
- Sélectionner l'alignement souhaité •

#### Mettre en forme le texte et l'arrière plan

Cliquer l'élément à paramétrer puis paramétrer la mise en forme désirée

Tahoma - 8 -G I § ≣≣ =

# Mettre en forme le cartouche d'un contrôle

- Cliquer le contrôle ou l'étiquette à paramétrer ٠

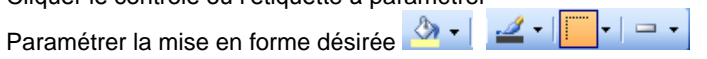

Modifier un formulaire

# CNED

# Access 2002-2003

# Mise en forme conditionnelle

- Cliquer le contrôle à traiter
- Menu : Format Mise en forme conditionnelle

| Format par défaut                                                |                     |           |                                 |
|------------------------------------------------------------------|---------------------|-----------|---------------------------------|
| Ce format sera utilisé si aucune<br>condition n'est satisfaite : | AaBbCcYyZz          | G I       | <u>s</u>   🌺 •   <u>A</u> •   F |
| Condition 1                                                      |                     |           |                                 |
| Valeur du champ 💌 entre                                          | •                   | et        |                                 |
| Aperçu du format à utiliser lorsque la<br>condition est vraie :  | Aucun format défini | G I       | <u>s</u>   🎝 •   <u>A</u> •   F |
|                                                                  | Aiouter >>          | Supprimer | OK Appu                         |

- Paramétrer la condition
- Paramétrer la mise en forme à appliquer si la condition est remplie
- Cliquer : **OK** 
  - Insérer une image
- Cliquer l'outil : Image 🚨
- Sélectionner l'unité, le dossier puis l'image source
- Cliquer : OK
- Positionner et paramétrer l'image

# 3. INSERER UN SAUT DE PAGE

# Insérer un saut de page

- Cliquer l'onglet : Création
- Cliquer l'outil : Saut de page 🛅 dans la boîte à outils
- Tracer le saut de page sur le formulaire par un cliqué-glissé horizontal de la souris à l'endroit où placer le saut de page

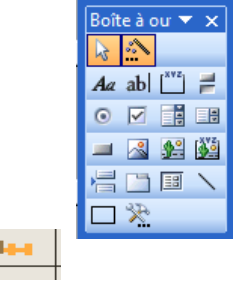

- Déplacer un saut de page
- Cliquer-glisser le saut de page
- Supprimer un saut de page
- Cliquer le saut de page [Suppr]

| Fiche-outil n° 20      |  |
|------------------------|--|
| Modifier un formulaire |  |

Auteur : CI. TERRIER R-FOA3 page 30

# 4. PARAMETRER LES ENTETES ET PIEDS DE PAGE

- Activer le mode : Création du formulaire
- Activer / désactiver
- Menu : Affichage En-tête et pieds de page ou En-tête/pied de formulaire

## Ajouter un texte

- Cliquer l'outil de tracer la zone de texte par un cliqué-glissé dans l'en-tête ou pied de page/formulaire.
- Saisir le texte

# Insérer la date le n° de page ou un titre

Menu : Insertion - Numéro de page ... ou Date et heure ...

|                                                                                                    |                                                                                                    | Date et heure                                                                                                    | 8 <u>×</u>    |
|----------------------------------------------------------------------------------------------------|----------------------------------------------------------------------------------------------------|----------------------------------------------------------------------------------------------------|---------------|
| Numéros de page<br>Format<br>Page N<br>Page N sur M<br>Position<br>Haut de page [En-tête]<br>Bas de page [Pied de page]<br>Alignemenț :<br>Centrer | Image: Second second second | Indure la gate           Indure la gate           vendred 12 octobre 2007           12-oct-07           12-oct-07           12-oct-07           12-oct-07           12-oct-07           11/21/2007           I1:21           11:21           Exemple :           vendred 12 octobre 2007 | OK<br>Annuler |
| Afficher le numéro sur la première page                                                                                                    |                                                                                                    | 11.21.37                                                                                                    |               |

- Paramétrer le lieu et le format d'affichage
- Cliquer : OK
- Positionner la date ou le numéro de page sur le formulaire par cliqué-glissé

|    |        |      |      |   | €En-t | ête de p | age |  |       |          |          |   |  |  |  |
|----|--------|------|------|---|-------|----------|-----|--|-------|----------|----------|---|--|--|--|
|    |        |      |      |   |       |          |     |  | ="Pag | e " & [P | age] & ' | 5 |  |  |  |
|    |        |      | <br> |   |       |          |     |  |       |          |          |   |  |  |  |
| =0 | Date() | <br> |      |   |       |          |     |  |       |          |          |   |  |  |  |
| -  | emps() |      |      | - |       |          |     |  |       |          |          |   |  |  |  |

| Access    | Fiche-outil n° 20      | Auteur : CI. TERRIER |
|-----------|------------------------|----------------------|
| 2002 2002 |                        | R-FOA3               |
| 2002-2003 | Modifier un formulaire | page 31              |

# **5. M**ODIFIER L'ORDRE DE SAISIE DANS UN FORMULAIRE

- Activer le mode **Création** du formulaire
- Menu : Affichage Ordre de tabulation...
- Cliquer la section à paramétrer (En-tête, détail ou pied)

| Pied de formulaire<br>Sélectionnez les lignes à<br>reclasser. Ensuite, faites<br>les glisser vers la<br>nouvelle position. | Titre Rue CP Ville Tel Texte7 Texte8 |
|----------------------------------------------------------------------------------------------------|--------------------------------------|
| les glisser vers la<br>nouvelle position.                                                                                  | Texte7                               |

- Cliquer le bouton à gauche du champ à déplacer puis cliquer-glisser le champ à la position de saisie désirée
- Cliquer : OK